## **Parent Teacher Interview Booking**

Login to the KAMAR/parent portal from the Pukekohe High School website - <u>https://www.pukekohehigh.school.nz/</u>

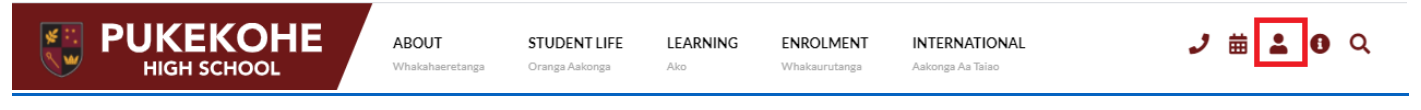

Login using your username and password for the Portal. Select "Conferences" from top bar -

|--|

Or you can go directly to SchoolPoint - <a href="https://pukekohe.schoolpoint.co.nz/">https://pukekohe.schoolpoint.co.nz/</a>

## How to book your time:

You will be taken to Schoolpoint booking system, click on "My Conferences" on left hand menu, click the conference you want to book for and click "Book Time"

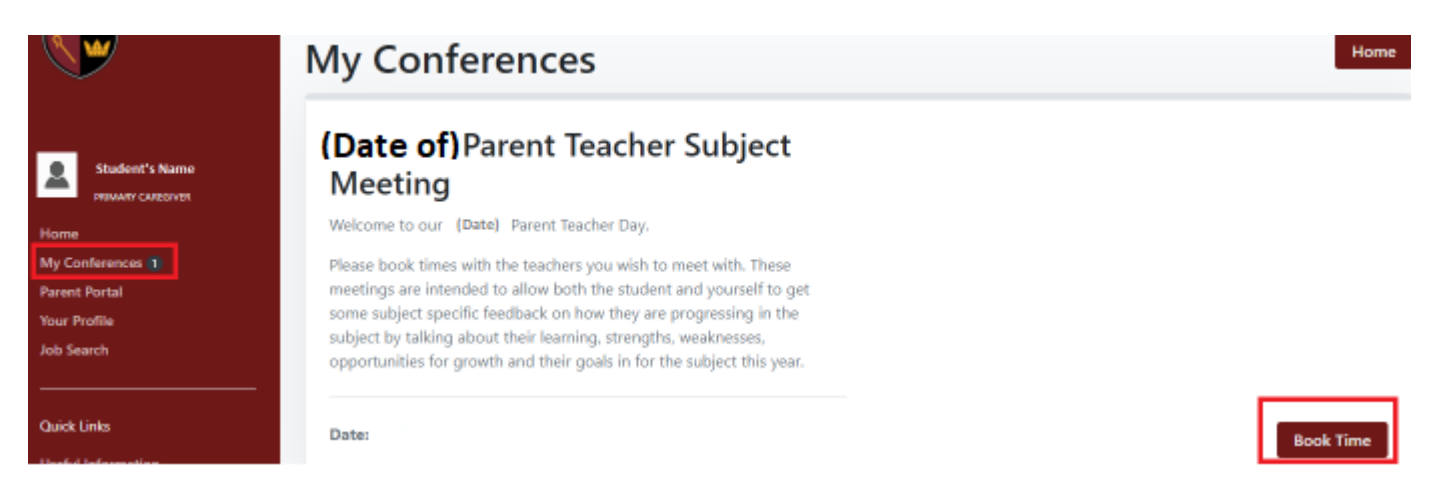

On the left will show the teachers and subjects for your student, select the time by clicking on the time slot, it is recommended that you leave a gap between bookings to allow time to get from one interview to the other.

| Wedne                | esday 9th June         |         |         |         |         |         |         |         |         |         |         |         |         |         |         |         |         |
|----------------------|------------------------|---------|---------|---------|---------|---------|---------|---------|---------|---------|---------|---------|---------|---------|---------|---------|---------|
|                      |                        | 4:00 pm | 4:10 pm | 4:20 pm | 4:30 pm | 4:40 pm | 4:50 pm | 5:20 pm | 5:30 pm | 5:40 pm | 5:50 pm | 6:00 pm | 6:10 pm | 6:20 pm | 6:30 pm | 6:40 pm | 6:50 pm |
| Classical<br>Teacher | l Studies<br>'s Name   | 4:00 pm | 4:10 pm | Booked  | 4:30 pm | 4:40 pm | 4:50 pm | 5:20 pm | 5:30 pm | 5:40 pm | 5:50 pm | 6:00 pm | 6:10 pm | 6:20 pm | 6:30 pm | 6:40 pm | 6:50 pm |
| Social St<br>Teacher | tudies<br>'s Name      | 4:00 pm | 4:10 pm | 4:20 pm | 4:30 pm | Booked  | 4:50 pm | 5:20 pm | 5:30 pm | 5:40 pm | 5:50 pm | 6:00 pm | 6:10 pm | 6:20 pm | 6:30 pm | 6:40 pm | 6:50 pm |
| English<br>Teacher   | r's Name               | 4:00 pm | 4:10 pm | 4:20 pm | 4:30 pm | 4:40 pm | 4:50 pm | 5:20 pm | 5:30 pm | 5:40 pm | 5:50 pm | 6:00 pm | 6:10 pm | 6:20 pm | 6:30 pm | 6:40 pm | 6:50 pm |
| Health<br>Teacher    | 's Name                | 4:00 pm | 4:10 pm | 4:20 pm | 4:30 pm | 4:40 pm | 4:50 pm | 5:20 pm | 5:30 pm | 5:40 pm | 5:50 pm | 6:00 pm | 6:10 pm | 6:20 pm | 6:30 pm | 6:40 pm | 6:50 pm |
| General<br>Teacher   | Mathematics<br>'s Name | 4:00 pm | 4:10 pm | 4:20 pm | 4:30 pm | 4:40 pm | 4:50 pm | 5:20 pm | 5:30 pm | 5:40 pm | 5:50 pm | 6:00 pm | 6:10 pm | 6:20 pm | 6:30 pm | 6:40 pm | 6:50 pm |
| Earth Sc<br>Teacher  | tience<br>'s Name      | 4:00 pm | 4:10 pm | 4:20 pm | 4:30 pm | 4:40 pm | 4:50 pm | 5:20 pm | 5:30 pm | 5:40 pm | 5:50 pm | 6:00 pm | 6:10 pm | 6:20 pm | 6:30 pm | 6:40 pm | 6:50 pm |

## To view/change or cancel your bookings:

Log into the Parent Portal and select Conferences again as above, click on "View Bookings" -

| ly Conferer                                                                                                    | nces                                                                                                    |                                                                                                    | Home                          |
|----------------------------------------------------------------------------------------------------|----------------------------------------------------------------------------------------------------|----------------------------------------------------------------------------------------------------|-------------------------------|
| (Date of) Pare<br>Meeting<br>Welcome to our (Date) Pa                                                                                                    | nt Teacher                                                                                                    | Subject                                                                                                    | Print                         |
| Please book times with the t<br>meetings are intended to all<br>some subject specific feedba<br>subject by talking about the<br>opportunities for growth an<br>Your appointment time | eachers you wish to n<br>low both the student a<br>ack on how they are p<br>ir learning, strengths,<br>d their goals in for the<br>es for Student's Na | neet with. These<br>and yourself to get<br>rogressing in the<br>weaknesses,<br>e subject this year.<br>ame are: |                               |
| Time & Date                                                                                                    | Location                                                                                                    | Booking Details                                                                                                 |                               |
| 4:20pm<br>(Date)<br>Save to your Calendar                                                                                                    | Hall                                                                                                    | NCEA Level 2 Classical Studies<br>Teacher's Name [Code]<br>Booked by Name (Caregiver)                           | View Booking<br>Update Cancel |
| 4:40pm<br>(Date)                                                                                                    | Hall                                                                                                    | NCEA Level 2 Social Studies<br>Teacher's Name [Code]                                                            | View Booking                  |

Note: You can edit your time by clicking on the "Cancel/Change Booking" button and reselecting your preferred time